# Payment Center Quick Start Guide

Self Enrollment, Online Statements and Online Payments

Bank of America Merrill Lynch August 2015

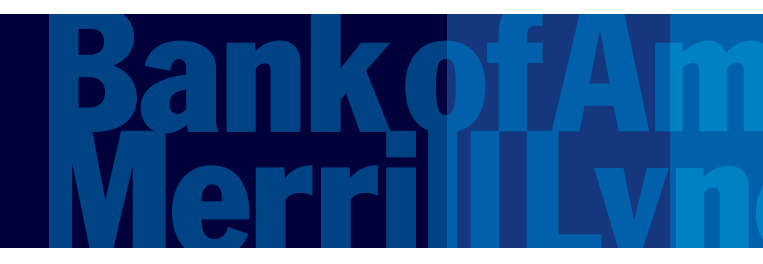

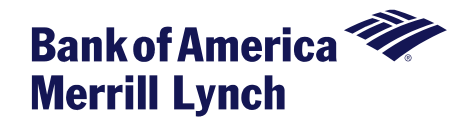

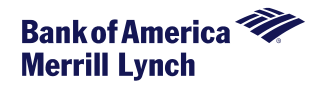

This manual contains proprietary and confidential information of Bank of America Merrill Lynch and was prepared by the staff of Bank of America Merrill Lynch. "Bank of America Merrill Lynch" is the marketing name for the global banking and global markets businesses of Bank of America Corporation.

This user guide may not be reproduced or disclosed to others in whole or in part without the written permission of Bank of America Merrill Lynch. Permitted reproductions shall bear this notice and the Bank of America copyright notice. The user of this user guide acknowledges the rights of Bank of America Merrill Lynch in the contents and agrees to maintain this user guide and its contents in confidence.

**Bank of America – Member FDIC** 

©2015 Bank of America Corporation.

All rights reserved. None of the enclosed material may be reproduced or published without permission of Bank of America.

ARRTLXYY

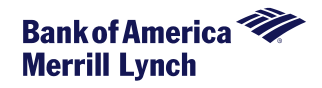

Cardholders can access Payment Center via the following URL. We recommend bookmarking the URL for future reference.

www.baml.com/paymentcenter

The first time Payment Center is accessed, users must click on '**Not registered**?' to begin the setup process.

| User ID Password (Forgot your password?) Account Registration Not registered? Language English (United States)            |                                  | Forgot your password?<br>Reset Logon credentials? |
|----------------------------------------------------------------------------------------------------|----------------------------------|---------------------------------------------------|
| Password (Forgot your password?)     Account Registration<br>Not registered?       Language       English (United states) | User ID                          |                                                   |
| Language<br>English (United States)                                                                                       | Password (Forgot your password?) | Account Registration                              |
| English (United States)                                                                                                   |                                  | Not registered?                                   |
| English (United States)                                                                                                   | Language                         |                                                   |
|                                                                                                    | English (United States)          |                                                   |
|                                                                                                    | LOG ON                           |                                                   |

Note: Login credentials for other Bank of America applications will not work as your Payment Center login.

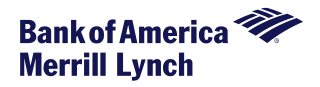

The 16-digit account number should be entered with no spaces or other punctuation. Enter the name on the account exactly as it is shown on the card.

After entering sufficient validation data, the cardholder can establish a user profile to access account information. Please click on the Information icon to see the specific requirements for your password configuration. Note that error messages will sometimes appear <u>at the top of the screen</u> as well as successful confirmation notices. Please scroll to the top to ensure you've successfully enrolled. Passwords expire every 90 days.

Upon enrollment, cardholders must select **and save** their statement format preference. Note: If preference was pre-set to Electronic Only by the account administrator, users may not see this option.

<u>Note</u>: if a cardholder is enrolled and his/her card is reported lost or stolen, the cardholder <u>must</u> log on to Payment Center and use the 'Add Account' link to register the replacement account once the new card is received, as the replacement account is *not* automatically registered. Registration of the new card must be done prior to cycle end in order for the cardholder to receive an <u>electronic statement</u>.

If you are unable to successfully enroll or if you receive an error when trying to log in, please make sure to have the error details available and contact your program administrator-Mark Combine

For assistance with password resets, please call 888.449.2273.

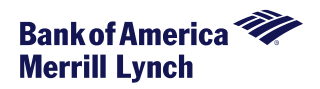

# Based upon your company-level permissions, Payment Center enables cardholders to:

- •View Account Summary information
- •View posted transactions
- •View authorization requests
- •View and download historical statements (beginning the cycle after enrollment)
- •Receive statement email alerts for enrolled accounts
- •Maintain paying accounts
- •Make a payment towards your account balance
- •Review payment history

Any upgrades or program maintenance outages or enhancements for Bank of America Merrill Lynch clients will be announced in advance via the message board that is displayed for clients upon signing in to Payment Center.

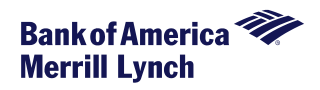

# Viewing Statement and Authorization Request Information:

From the *Statements* menu, select *Account Activity*. The Account Activity page appears, displaying the following tabs

| Tab                                                         | Information Displayed                                                                                                    |
|-------------------------------------------------------------|----------------------------------------------------------------------------------------------------|
| Summary                                                     | <ul> <li>Activity since last statement</li> <li>Summary of last statement</li> <li>Balance, credit limit, minimum payment due, payments received, etc.</li> </ul> |
| Transactions                                                | Information for current statement cycle: dates, merchant, billing amount, etc.                                                                                    |
| Authorization Requests<br>(depending upon company<br>setup) | Location, authorization code, reason, etc.                                                                                                    |
| Statements                                                  | Statements available to view, download and/or print                                                                                                    |

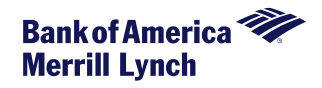

ம

REXFORD -

## To view statements

From the *Statements* menu, select *Account Activity*. Select the *Statements* Tab. Your available statements will display. Click on the PDF icon to view or download the statement.

| HOME STATEMENTS HELP                        |            |                   |        |    |
|---------------------------------------------|------------|-------------------|--------|----|
| Account Details for REXFORD M               | WORKMAN I  | III (440000*****8 | 331)   |    |
| Summary Transactions Authorization Requests | Statements |                   |        |    |
| Friday, January 04, 2013                    |            |                   |        | 1  |
| Tuesday, December 04, 2012                  |            |                   |        | Ð  |
| Sunday, November 04, 2012                   |            |                   |        | Ð  |
| Thursday, October 04, 2012                  |            |                   |        | D  |
| Tuesday, September 04, 2012                 |            |                   |        | 12 |
| Saturday, August 04, 2012                   |            |                   |        | 1  |
| Page 1 of 1 (Items 1 to 6 of 6)             |            |                   | << 1 > | >> |
| Ger Acrobat*                                |            |                   |        |    |

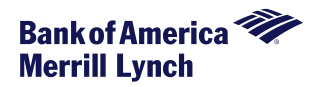

Statements usually generate within two business days after the account cycles.

Statements are only produced if the account has a balance or debit/credit transactions posted during that cycle. The only other time you may receive a statement is when regulatory changes take place and Bank of America Merrill Lynch is required to send notification.

You need to register and opt for electronic statement delivery prior to month-end close in order to receive an electronic statement for that month.

If your company setup allows you to edit your statement delivery options, you may do so during the registration process (A) or after your account is registered (B).

### **A: During Registration Process**

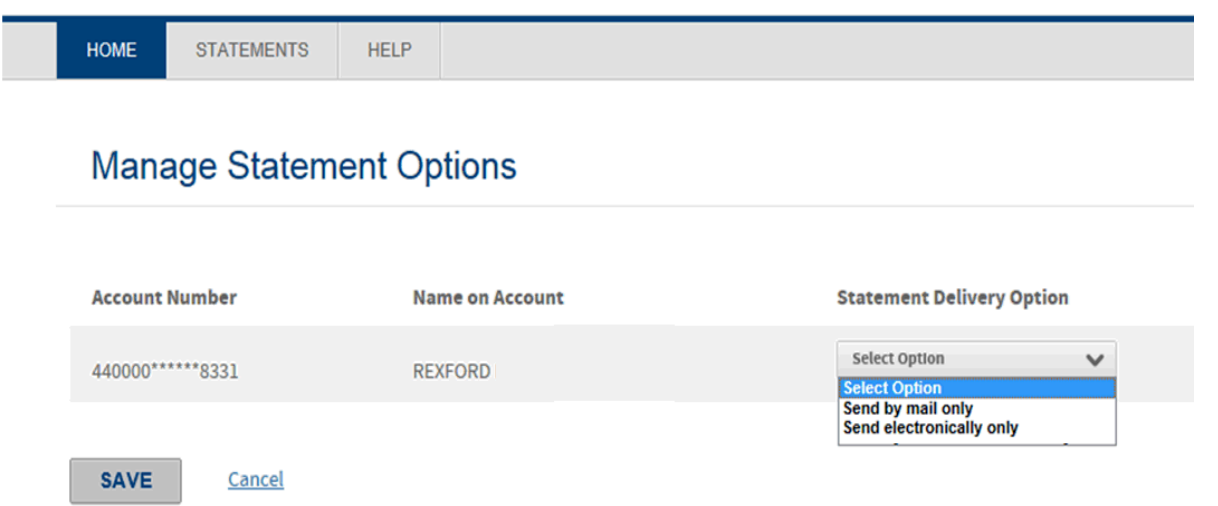

### **B: After Registration Process**

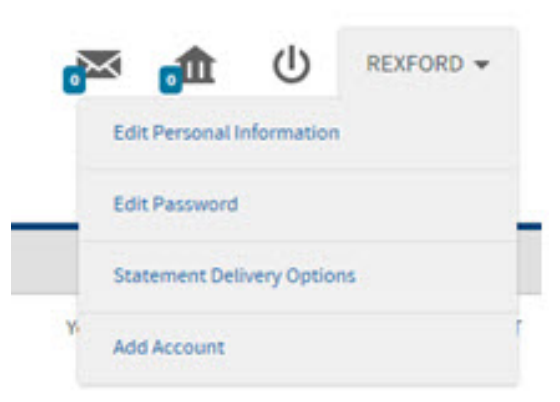

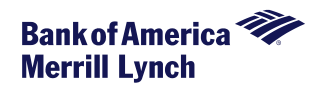

# Notifications of statement availability will be sent from <u>notifications@centresuite.com</u>.

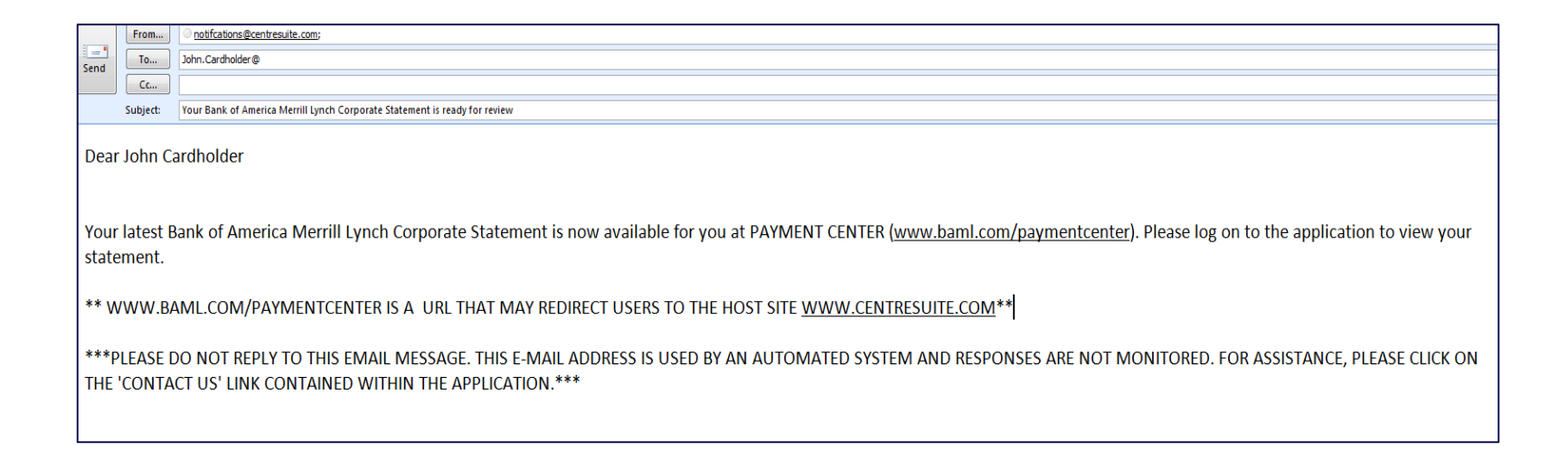